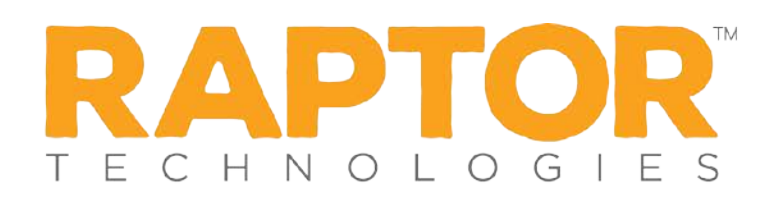

## Delayed Sign In and Sign Out (Visitors)

If you are unable to sign in or sign out due to equipment issues or internet connection issues, you can use the Delayed Entry feature to manually enter the sign-in and sign-out date and time. This feature allows users to record the actual sign-in and sign-out times but the entry is delayed until the system is available.

- 1. Select the school from the Building Selector (you must select a specific building to use the delayed entry feature).
- 2. From the navigation menu, select **Modules > Visitors** and click the **Delayed Entry** tab.
- If the person has previously been scanned into Raptor, enter their First Name or Last Name in the text field, click Find and then select the person from the search results.

| Visitors                                                    |                     |                    |                              |             |   |                    |  |
|-------------------------------------------------------------|---------------------|--------------------|------------------------------|-------------|---|--------------------|--|
| All Visitors                                                | Currently Signed In | Delayed Entry      | Batch Printing               | Reports     |   |                    |  |
| Delayed Entry        Quick Find      Find      Manual Entry |                     |                    |                              |             |   |                    |  |
|                                                             | R                   | First Name         | k<br>h ★<br>iscord <b>()</b> | Middle Name | • | Last Name <b>*</b> |  |
| Sign-In Date/Tir                                            | ne *                | Sign-Out Date/Time |                              |             |   |                    |  |
| Destination / Re<br>Please select a                         | ason *<br>an option | Notes              |                              |             |   |                    |  |

- 4. If the person has not previously been entered into Raptor, click **Manual Entry** and enter the following information (asterisk \* indicates a required field):
  - First Name\*
  - Last Name\*
  - Date of Birth\* Click the icon and select the date and year.
  - ID Type Select the type of government-issued ID that was used for identification (for example, Driver License or Passport).

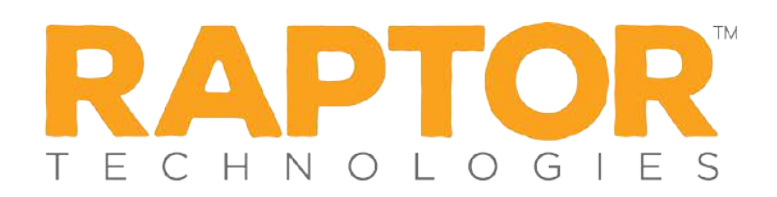

- ID Number Enter the identification number associated with the governmentissued ID Type.
- Official Record Select this check box if the visitor record should become a permanent record in the Raptor system.
- Sign-In Date/Time\* Click the icon to select the date and then click the O icon to select the time that the person actually signed in.
- Sign-Out Date/Time If the system was still down when the person signed out, click the icon to select the date and then click the icon to select the time that the person actually signed out.
  Note: The Sign-In Date and Sign-Out Date must be the same date.
- Destination/Reason\* Specify the purpose for the visit. You can select a predefined destination/reason from the drop-down list or enter another

destination/reason in the text field.

**Note:** If you manually enter the person's information, their information will not be found using the Find feature on future visits until their ID has been scanned into Raptor.

5. Click Submit.

A Delayed Entry Successful message displays in the lower right corner of the screen.